## How to redeem your LFC eAcademy code

- 1) Visit https://eacademy.liverpoolfc.com/
- 2) Click "Register here" in the yellow strap.

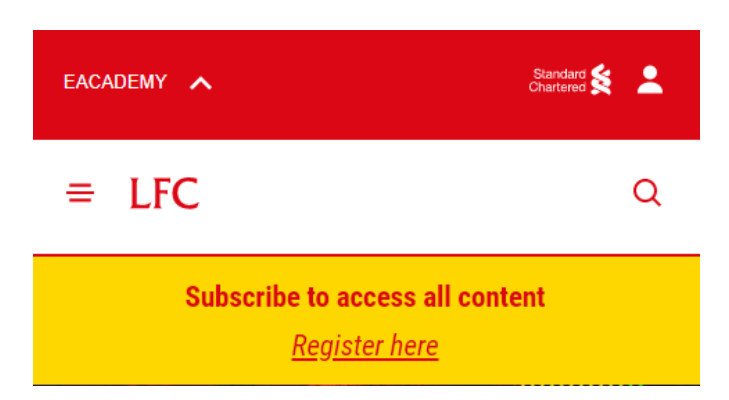

3) Scroll down past the login form and click the "Register" button below

### **NEW USERS**

#### **Reasons to Register**

Gives you immediate access to:

- Learn to play like your LFC heroes
- 55 exclusive video tutorials
- First team player examples & coach demos
- Each technique broken down in detail
- 12 months access

Access for 1 year

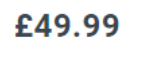

| Register |  |
|----------|--|
|          |  |

4) Next, you need to create an account. **This step must be completed by an adult.** Enter all the necessary information and create your password. The email address and password you enter will be used as the login information to access eAcademy.

Create New

## Customer Account

### You must be 18 or over to create an account

| Title *         |   |
|-----------------|---|
|                 | ~ |
|                 |   |
| Forename *      |   |
|                 |   |
| Surname *       |   |
|                 |   |
| Date of Birth * |   |
| Country *       |   |
| Please select   | ~ |

# Sign-in Information

Email \*

Password \*

For your security please ensure your password is:

- Between 8 and 30 characters long
- Contain a mix of upper (capital) and lower case letters
- Contain at lease on number
- Contain at least one special character

Confirm Password \*

You will need to check/click in the box to accept the terms and conditions and privacy policy.

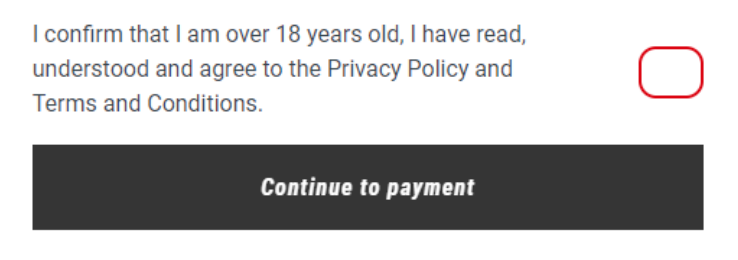

Once you have done so, the "Continue to payment" button will turn red and can be clicked to proceed.

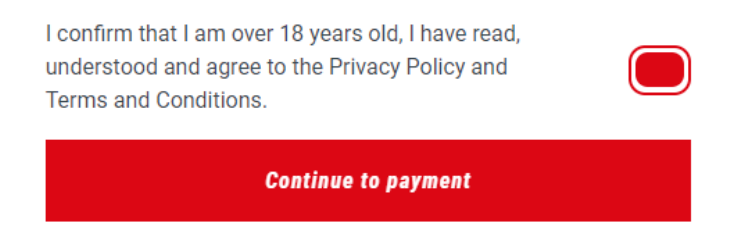

5) At the next step, please enter the coupon code/promo code provided by your LFC International Academy representative into the Promo Code field.

Click "Apply" once the code has been entered.

Subscribe to eAcademy

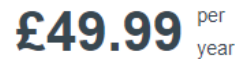

Pay with card

| Email     |       |
|-----------|-------|
| romo Code |       |
|           | Арріу |

6) You will receive a message to say your code has been applied successfully.

eacademy.liverpoolfc.com says promo code applied successfully!

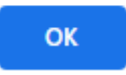

7) That's it, you're all done. Simply click back to the home page to begin enjoying all the new content available to you. Welcome to LFC eAcademy!